## Dexcom G5 Mobile CGM: New Account Creation

## Following an update in September 2021, you may need to complete an additional step when creating your Dexcom account.

The Dexcom G5 App login has a 20-character limit and we therefore recommend that you log in with a **username** (as it has less than 20 characters), rather than your email address.

A dependent account is designed for users under the age of 18. This is also the workaround for all customers experiencing a login issue due to the character limit as it generates a username.

| Operating<br>System | Customer<br>Status | Account creation and login process                                                                                 |
|---------------------|--------------------|----------------------------------------------------------------------------------------------------|
| Android             | New                | Account creation process does not generate a username. Follow the steps below to create a dependent account        |
|                     | Existing           | No change required, continue logging in using the username instead of an email address                             |
| iOS                 | New                | Account created using the app will generate a username, no extra steps required                                    |
|                     |                    | If a Dexcom account is inadvertently created through CLARITY, follow the steps below to create a dependent account |
|                     | Existing           | No change required, continue logging in using the username instead of an email address                             |

## **Creating a Dependent Account:**

- 1. Navigate to <u>uam2.dexcom.com</u> on a desktop or mobile web browser
- 2. Create a new Dexcom account
- 3. Return to the login page and log in with the email address and password created
- 4. Click Add Account on the right side of the Manage Personal Information page
- 5. Select Create a new dependent account and click Next
- 6. Enter your personal information and click Next
- 7. IMPORTANT: Create a Dependent Account username that is less than 20 characters
- 8. Create a Dependent Account password
- 9. Enter your diabetes information (optional)
- 10. Review and confirm all information is correct and click Confirm
- 11. Once you see **Dependent account successfully created**, the process is complete!
- 12. Return to the Dexcom G5 Mobile app and use the **Dependent Account username and password** to login

For more information or for technical support, please contact the AMSL Diabetes Customer Care Team on **1300 851 056**.

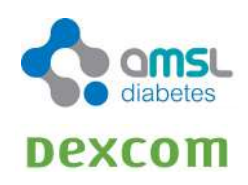

amsIdiabetes.com.au 🚯 💟 💿 🕞